## ウォーキングイベント「歩Fes.」参加方法

## PC・スマートフォン・タブレット端末対応

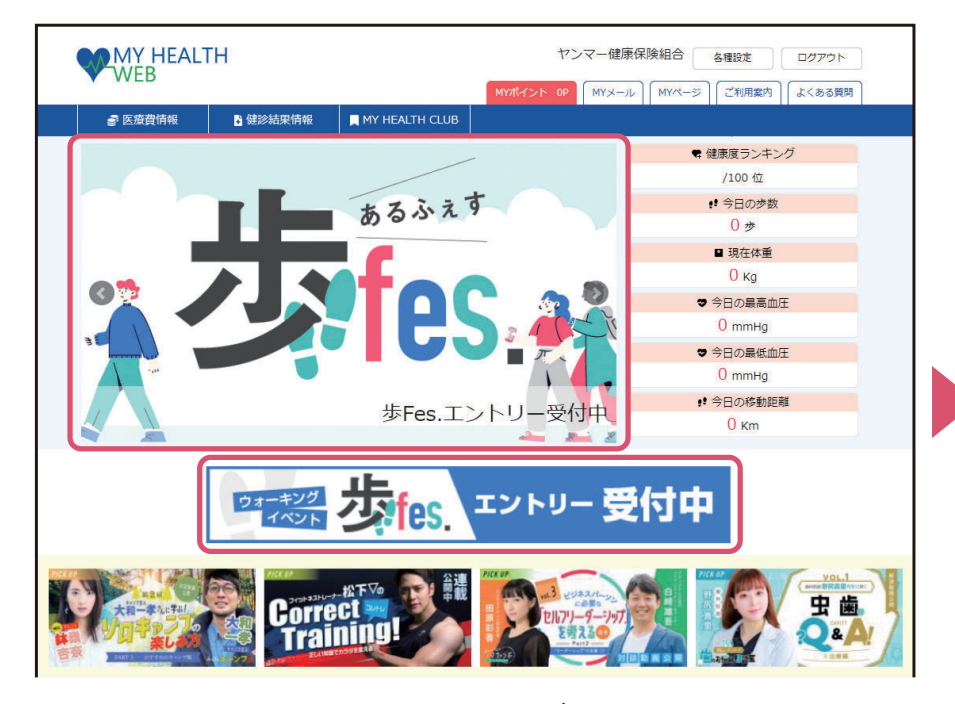

● MY HEALTH WEBへログイン後、TOPペー ジ内バナーよりエントリーページに遷移。

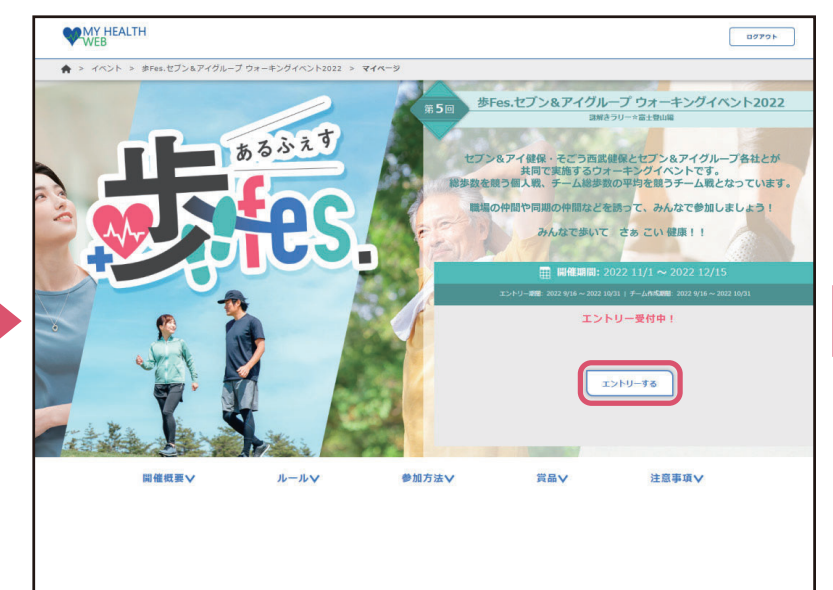

●イベント概要ページの「エントリーする」ボタンをクリック。

[イベントページ]

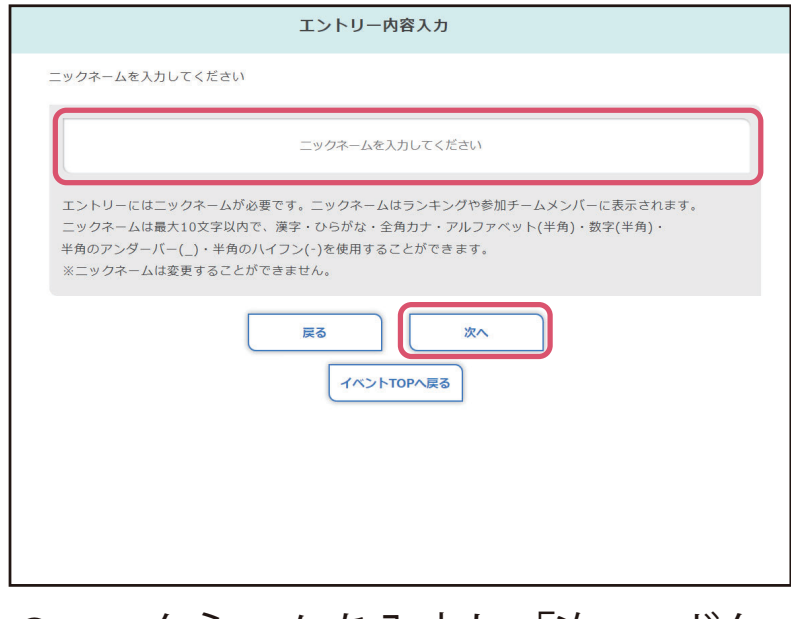

●ニックネームを入力し、「次へ」ボタンを押下し、画面の指示に従って進みます。

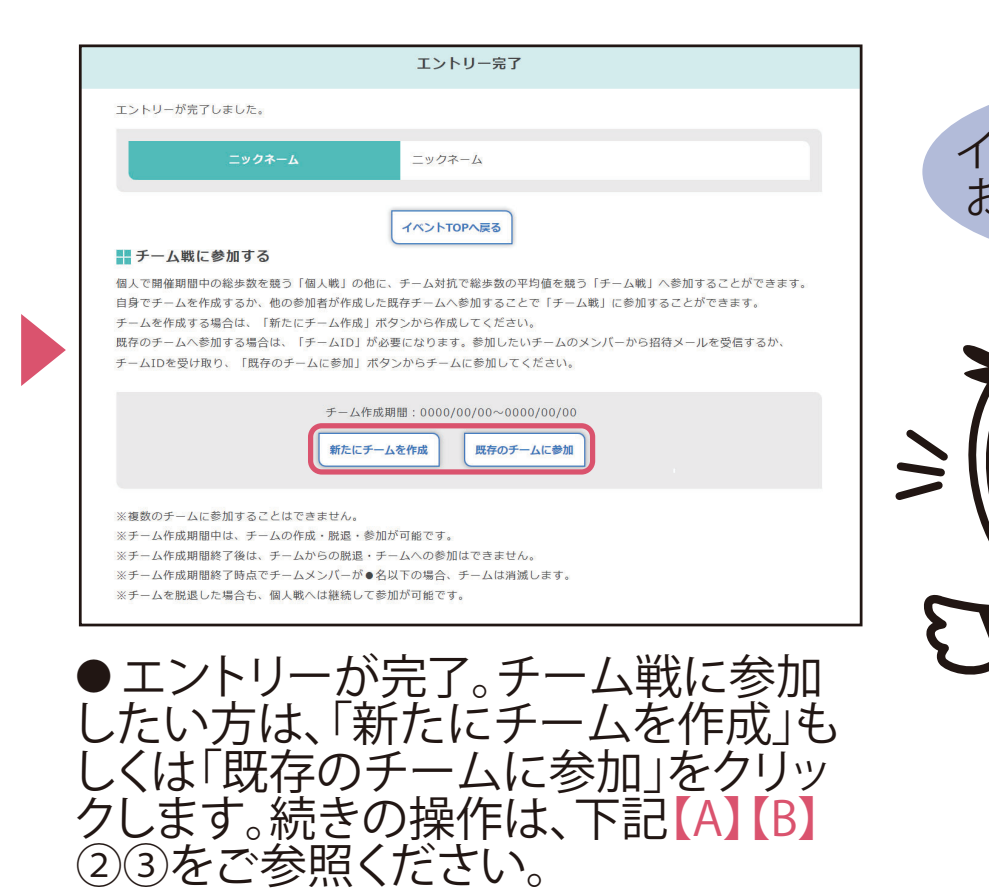

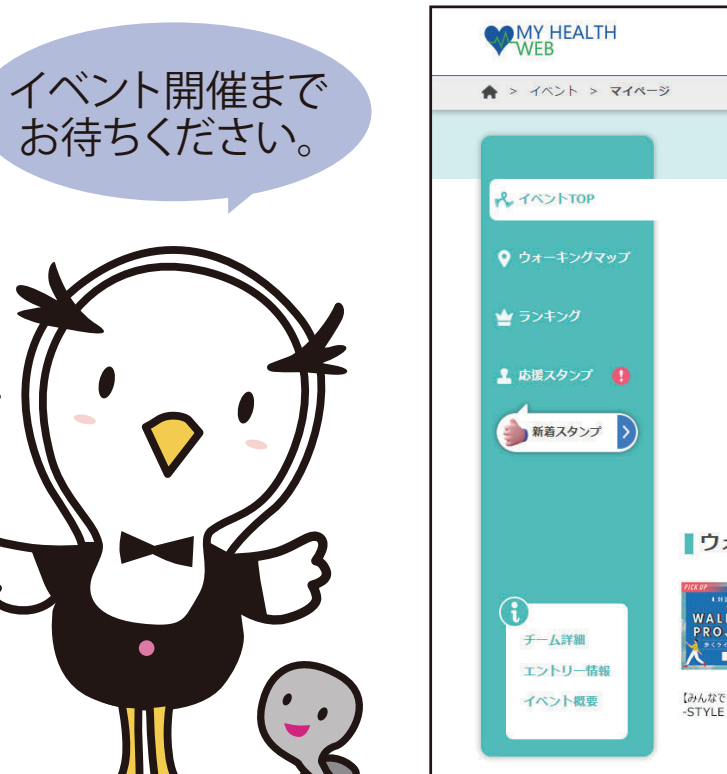

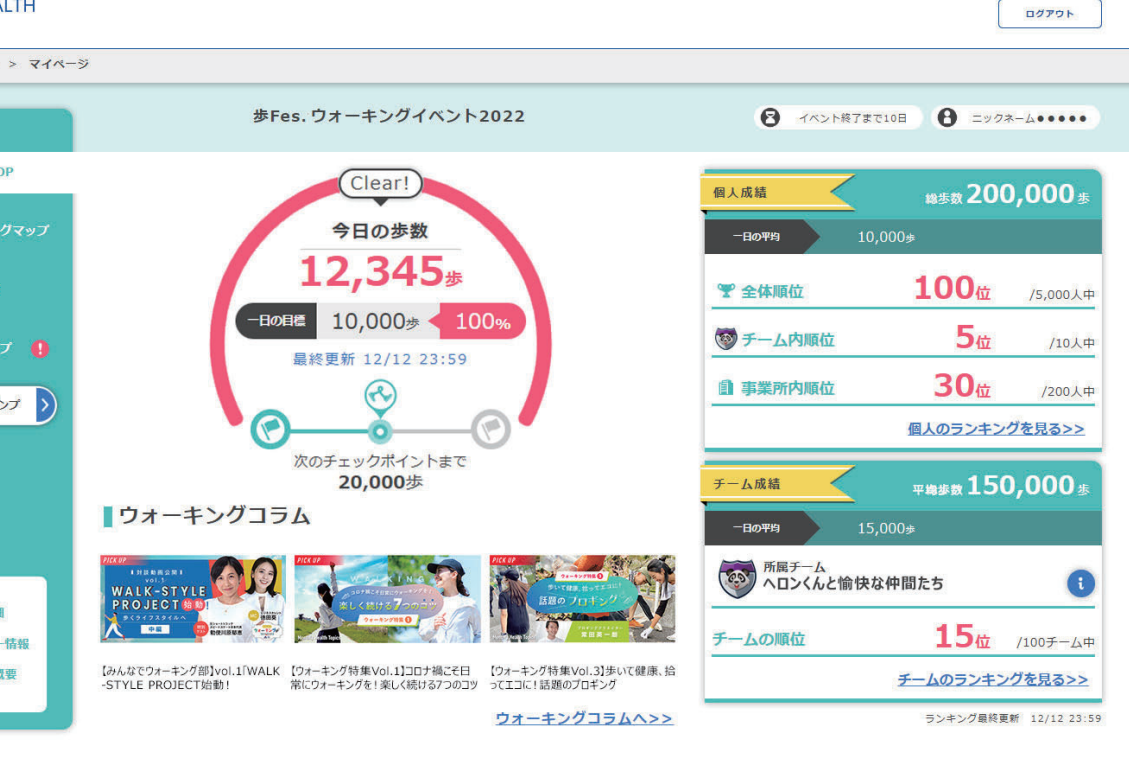

<チーム戦参加方法>

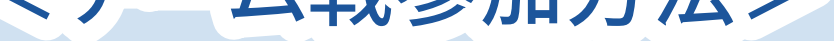

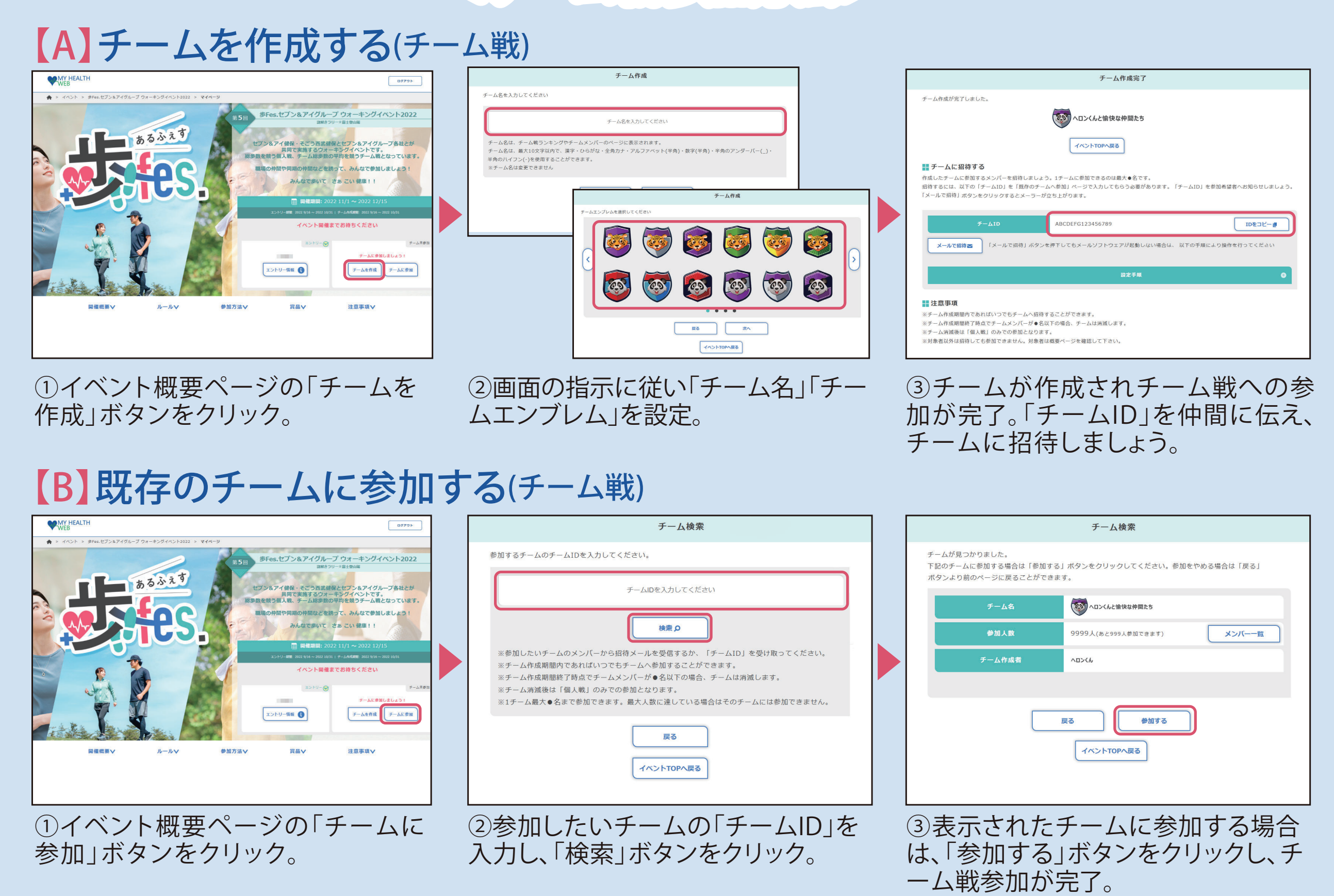

※掲載の画面はイメージです。実際とは異なる場合がございます。